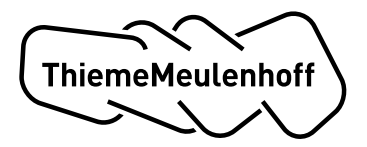

## Stappenplan activatie school koppeling toetsresultaten met ParnasSys

Via onderstaande stappen geef je aan ParnasSys door dat je toestaat dat ThiemeMeulenhoff de gegevens van jouw school/ leerlingen mag opvragen.

## Stap 1 van 2

Je logt in (bv. applicatiebeheerder, die voldoende rechten heeft) in ParnasSys. Vervolgens ga je naar 'Beheer' > 'Koppelingen'.

| Beheer Release notes Koppelingen Koppelingen - 1 t/m 5 (van 5) Naam Actief Datum van suggestie Datum van activatie Einddatum Geactiveerd door U5-08-2013 Ja 08-08-2013 31-03-2014 Ja 21-11-2013 23-06-2014 Nee 05-08-2014                                                                                                    | F      | Leerling      | Groep        | Medewerker | School (         | Overzichten | Beheer           |           | Mijn ParnasSys | ; @        | ) 🗗 |
|----------------------------------------------------------------------------------------------------|--------|---------------|--------------|------------|------------------|-------------|------------------|-----------|----------------|------------|-----|
| Beheer Release notes Koppelingen Koppelingen - 1 t/m 5 (van 5) Actief Datum van suggestie Datum van activatie Einddatum Geactiveerd door Nee 05-08-2013 Ja 08-08-2013 31-03-2014 Ja 21-11-2013 23-06-2014 Nee 05-08-2014                                                                                                    |        |               |              |            |                  |             |                  |           |                |            |     |
| Koppelingen<br>Koppelingen - 1 t/m 5 (van 5)<br>Naam<br>Actief Datum van suggestie Datum van activatie Einddatum Geactiveerd door<br>Ja 08-08-2013<br>Ja 08-08-2013<br>Ja 21-11-2013<br>Nee 05-08-2014                                                                                                    | Beheer | r Release no  | ites         |            |                  |             |                  |           |                |            |     |
| Koppelingen - 1 t/m 5 (van 5)           Naam         Actief         Datum van suggestie         Datum van activatie         Einddatum         Geactiveerd door           Ja         08-08-2013         31-03-2014         31-03-2014         31-03-2014         31-03-2014         31-03-2014         31-03-2014         31-03-2014         31-03-2014         31-03-2014         31-03-2014         31-03-2014         31-03-2014         31-03-2014         31-03-2014         31-03-2014         31-03-2014         31-03-2014         31-03-2014         31-03-2014         31-03-2014         31-03-2014         31-03-2014         31-03-2014         31-03-2014         31-03-2014         31-03-2014         31-03-2014         31-03-2014         31-03-2014         31-03-2014         31-03-2014         31-03-2014         31-03-2014         31-03-2014         31-03-2014         31-03-2014         31-03-2014         31-03-2014         31-03-2014         31-03-2014         31-03-2014         31-03-2014         31-03-2014         31-03-2014         31-03-2014         31-03-2014         31-03-2014         31-03-2014         31-03-2014         31-03-2014         31-03-2014         31-03-2014         31-03-2014         31-03-2014         31-03-2014         31-03-2014         31-03-2014         31-03-2014         31-03-2014         31-03-2014         31-03-2014         31-03-2014         31-03-201 | Kopp   | pelingen      |              |            |                  |             |                  |           |                |            |     |
| Naam     Actief<br>Nee     Datum van suggestie<br>05-08-2013     Datum van activatie     Einddatum     Geactiveerd door       Ja     08-08-2013     31-03-2014     31-03-2014     31-03-2014     31-03-2014       Ja     21-11-2013     23-06-2014     31-03-2014     31-03-2014                                                                                                    | ł      | Koppelingen - | 1 t/m 5 (van | 1 5)       |                  |             |                  |           |                | <b>. (</b> |     |
| Nee         05-08-2013           Ja         08-08-2013         31-03-2014           Ja         21-11-2013         23-06-2014           Nee         05-08-2014         05-08-2014                                                                                                    | Naam   | 1             |              | Actief     | Datum van sugges | stie Dat    | um van activatie | Einddatum | Geactiveerd do | or         |     |
| Ja 08-08-2013 31-03-2014<br>Ja 21-11-2013 23-06-2014<br>Nee 05-08-2014                                                                                                    |        |               |              | Nee        | 05-08-2013       |             |                  |           |                |            |     |
| Ja 21-11-2013 23-06-2014                                                                                                    |        |               |              | Ja         | 08-08-2013       | 31-0        | 3-2014           |           |                |            |     |
| Nee 05-08-2014                                                                                                    |        |               |              | Ja         | 21-11-2013       | 23-0        | 6-2014           |           |                |            |     |
|                                                                                                    |        |               |              | Nee        | 05-08-2014       |             |                  |           |                |            |     |
| Nee 08-09-2014                                                                                                    |        |               |              | Nee        | 08-09-2014       |             |                  |           |                |            |     |

Je ziet hier een lijst met koppelingen.

Staat de koppeling van ThiemeMeulenhoff niet in de lijst? Dan is de koppeling voor je school nog niet geactiveerd. Neem dan contact op met de Klantenservice van ThiemeMeulenhoff (<u>https://www.thiememeulenhoff.nl/contact</u>).

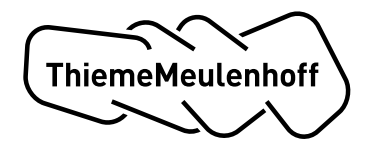

Je vindt onder 'School' > 'Info' het BRIN nummer waarmee jouw school bij ParnasSys bekend is.

| t     | Leer       | ling       | Gro    | ep M      | edewerker  | School        | Overzichten       | Beheer |      | М | ijn Parna | sSys | 0 | ₽   |
|-------|------------|------------|--------|-----------|------------|---------------|-------------------|--------|------|---|-----------|------|---|-----|
| Der   | noscho     | ol Par     | nasS   | Sys (99ZZ | <u>Z</u> ) |               |                   |        |      |   |           |      |   |     |
| Jaarp | olan 🗸     | Export     |        | BRON -    | OSO -      | Gespreksplann | ner Begeleiding - | Map 🗸  | Info |   |           |      |   |     |
| Info  | ormatie    | schoo      | bl     |           |            |               |                   |        |      |   |           |      |   | Î   |
|       | Brin-ge    | egevens    | (Volg  | jens DUO) |            |               |                   |        |      |   |           |      |   |     |
|       |            |            |        |           |            |               |                   |        |      |   |           |      |   | - 1 |
| Brin  | nummer     |            |        |           | 99ZZ       |               |                   |        |      |   |           |      |   | - 1 |
| Sch   | oolnaam    |            |        |           | -          |               |                   |        |      |   |           |      |   |     |
| Tele  | foonnum    | mer        |        |           |            |               |                   |        |      |   |           |      |   |     |
| Fax   | nummer     |            |        |           |            |               |                   |        |      |   |           |      |   |     |
| Gen   | neente     |            |        |           |            |               |                   |        |      |   |           |      |   |     |
| Prov  | vincie     |            |        |           |            |               |                   |        |      |   |           |      |   |     |
| Ves   | tiging adı | res        |        |           |            |               |                   |        |      |   |           |      |   |     |
| Corr  | responde   | entie adre | es     |           |            |               |                   |        |      |   |           |      |   |     |
| Naa   | m bevoe    | gd geza    | g      |           |            |               |                   |        |      |   |           |      |   |     |
| Corr  | responde   | entie adre | es bev | oegd geza | g          |               |                   |        |      |   |           |      |   |     |
| E-m   | ail schoo  | bl         |        |           |            |               |                   |        |      |   |           |      |   |     |
|       | School     | -info      |        |           |            |               |                   |        |      |   |           |      |   |     |
|       |            |            |        |           |            |               |                   |        |      |   |           |      |   |     |
| Naa   | m          |            |        |           |            |               |                   |        |      |   |           |      |   |     |
| Kort  | e naam     |            |        |           |            |               |                   |        |      |   |           |      |   | -   |
|       |            |            |        |           |            |               |                   |        |      |   |           |      |   |     |

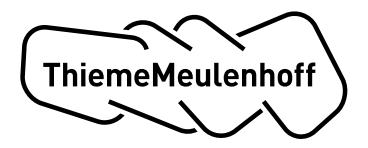

## Stap 2 van 2

Je klikt op de koppeling van ThiemeMeulenhoff en ziet het volgende scherm en leest algemene informatie over de koppeling:

| Beheer       Release notes         Koppeling details       Koppetpartij         Naam       ThiemeMeulenhoff         Omschnjving       Bij ThiemeMeulenhoff         Bij ThiemeMeulenhoff       Bij ThiemeMeulenhoff         Omschnjving       Bij ThiemeMeulenhoff         Diosein, we verbinden innovatieve technologie met<br>slimme leerontwerpen en gedidactseerde inhoud,<br>zo halen we samen meer uit leder taient. Daarom<br>vermieuwen we het laren, samen met scholen en ter |         |
|----------------------------------------------------------------------------------------------------|---------|
| Koppeling details         Koppelpartij         Naam       ThiemeMeulenhoff         Omschrijving       Bij ThiemeMeulenhoff willen we talenten laten<br>slimme leerontwerpen en gedidactseerde inhoud.<br>Zo halen we samen mee uit ieder talent. Daarom<br>vermieuwen we het laren, samen met scholen en<br>droeenten (Deaen mönie die ieders farende noet                                                                                                    |         |
| Naam     ThiemeMeulenhoff       Omschnijving     Bij ThiemeMeulenhoff willen we talenten laten<br>bloeien. We verbinden innovatieve technologie met<br>slimme leerontwerpen en gedidactseerde inhoud.<br>Zo halen we samen mee uit leder talent. Daarom<br>vernieuwen we het leren, samen met scholen en<br>dorsenten. On ean omsnie die iniertee Farende poet                                                                                                    |         |
| Omschnijving Bij ThiemeMeulenhoff willen we talenten laten<br>bloeien. We verbinden innovatieve technologie met<br>slimme leerontwerpen en gedidactiseerde inhoud.<br>Zo halen we samer meer uit leder talent. Daarom<br>vermieuwen we het leren, samen met scholen en<br>doneenten. On ean manier die laterte recente naat                                                                                                    |         |
| en die leier leuker maakt.                                                                                                    |         |
| Url http://www.thiememeulenhott.nl                                                                                                    |         |
| Kosten van de koppeling De prijs bedraagt € 0.00 euro per leerling<br>(Gebaseerd op de voorgaande 1-oktober CF)<br>leerlingtelling inden beschikbaar, anders het<br>aantal actieve leerlingen in ParnasSys op de<br>factuurdatum.)                                                                                                    |         |
| Koppelpartij heeft toegang tot de volgende webservices - 1 t/m 1 (van 1)         Recht       Begindatum       Einddatum         Resultatenkoppeling       24-04-2015                                                                                                    |         |
|                                                                                                    |         |
| Koppeling actief inds                                                                                                    |         |
| Uitschakelen koppeling                                                                                                    |         |
| Het uitschakelen van de koppeling kan alleen via de ParnasSys helpdesk.                                                                                                    |         |
|                                                                                                    |         |
| Afnemen terug GKV/ter/                                                                                                    | Account |

Als de koppeling nog niet geactiveerd is, klik je op de knop 'afnemen'. Je krijgt dan de melding: "Let op! Met deze actie activeert u de koppeling voor uw school. Hierna kunt u gebruikmaken van deze aangeboden koppeling. Dit heeft tot gevolg dat leverancier/ afnemer <koppelpartner> de gegevens van uw school via de koppeling kan opvragen. [...]"

Klik op 'ok'. De koppeling is nu gereed!